# Nationalt ID-center

## Indsendelse af billedmateriale til ansigtssammenligning

Hvis muligt, indsend gerne det fysiske billedmateriale. Hvis dette ikke er muligt, følg nedenstående råd og vedhæft billedfiler i en mail til nidc@nidc.dk sammen med din anmodning om ansigtssammenligning eller ansigtsscreening.

### Foto (fra fysisk form til digitalt)

Trin 1: Sørg for at have jævn ensartet belysning for at undgå genskær eller skygger.

Trin 2: Sørg for at dokumentet ligger fladt. Brug evt. elastikker og fastgør dokumentet på et stykke hårdt underlag (se fotoeksempel).

Trin 3: Tag fotoet direkte ovenfra (vinkelret på fotoet) for at undgå forvrængninger.

Trin 4: Gem foto i højest mulig opløsning/filstørrelse. Vælg filformat i følgende prioriterede rækkefølge: TIFF (.tif), PNG (.png), JPEG (.jpg).

OBS: Undgå scanninger. Undgå ligeledes at konvertere det originale fotoformat til PDF eller at indsætte det i Word eller lignende tekstbehandlingsprogram. Denne type fotohåndtering forringer fotokvaliteten.

### Foto fra Carl 2

Trin 1: Åben programmet Public.

Trin 2: Vælg fanen 'Vis foto'.

Trin 3: Højreklik på fotoet og vælg 'Send billede som mail'.

Trin 4: Filen kan nu enten sendes direkte vedhæftet i mail eller gemmes på skrivebordet.

**OBS:** Undgå Screenshot eller Print Screen.

#### Foto fra internettet ved Google søgning

Trin 1: Vælg og åben det pågældende foto fra Googles billedgalleri ved at dobbeltklikke. Herefter bliver billedet vist i fuldt format.

Trin 2: Højreklik herefter på billedet og vælg 'Gem som'.

Trin 3: Vælg filformat i følgende prioriterede rækkefølge: TIFF (.tif), PNG (.png), JPEG (.jpg).

**OBS:** Undgå Screenshot eller Print Screen.

PUNOROESTENBYEN<<AASAMUND<SPECIMEN<<<<<<< FLC0033244UT05604230M2506126<<<<<<<<00 Optimal opsætning med elastikker ved fotooptag

Eksempel på kvalitetsforringelse ved uhensigtsmæssigt valg af filformat

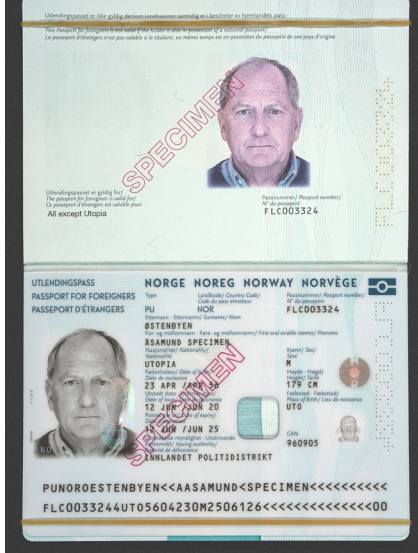

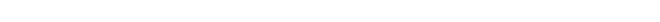

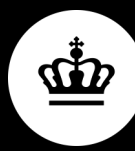